# Neuberechnen von Urlaubsansprüchen

Voraussetzung: Der Urlaub kann/wurde automatisch errechnet. <u>Manuell eingetragene</u> <u>Urlaubsansprüchen werden überschrieben.</u>

#### Anleitung:

## 1. Urlaubsregeln neu definieren

Unter Verwaltung -> Stammdaten -> thea.perso -> Urlaubsberechnungsmodelle in allen betreffenden Modellen unter Urlaubsberechnungsregeln alle Zeilen bis auf eine Löschen (mittels X-Symbol). Anschließend in der Spalte nach Lebensjahren eine 0 und in der Spalte Tage z.B. eine 30 eintragen.

## 2. Ggf. Jahr 2011 wieder öffnen

Wenn der Urlaub für das Jahr 2011 bereits abgeschlossen wurde unter Verwaltung -> Stammdaten -> thea.perso -> Jahresabschlüsse bei den entsprechenden Abteilungen für das Jahr 2011 (Von 201101 Bis 201112) und dem Konto Urlaub in der Spalte Abgeschlossen den Haken entfernen.

#### 3. Urlaubsanspruch neu berechnen

Unter Abschlüsse/Abrechnen -> Jahresabschluss/Ausgleichszeiträume das Konto Urlaub und den Zeitraum 2011-2011 auswählen. Alle Einträge anhaken und Bearbeiten/Anspruch errechnen auswählen. Den gleichen Vorgang für alle Jahre, für die ein Anspruch errechnet werden soll, wiederholen.

## 4. Ggf. das Jahr 2011 wieder abschließen.

Unter Abschlüsse/Abrechnen -> Jahresabschluss/Ausgleichszeiträume das Konto Urlaub und als Zeitraum 2011-2011 auswählen. Alle Einträge selektieren und Bearbeiten/Abschließen auswählen. Den gleichen Vorgang für alle Jahre, für die ein Anspruch errechnet werden soll, wiederholen.